# Használati és telepítési útmutató

Intek HD-C76CX

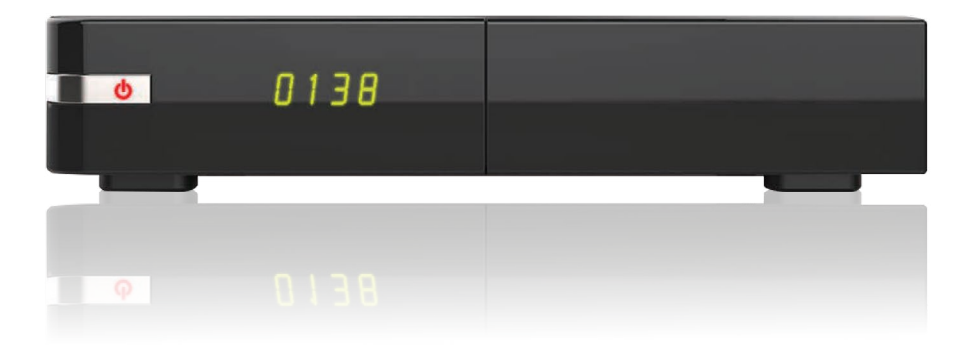

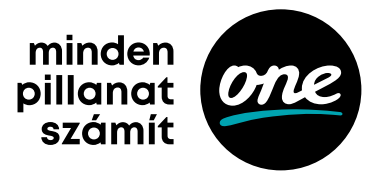

## Biztonsági előírások

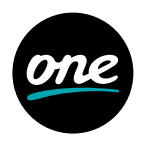

A készülék biztonságos működtetése érdekében kérjük, olvassa el figyelmesen az alábbi biztonsági előírásokat.

### FIGYELEM

- Hálózati feszültség: AC 100~240 V~, 50/60 Hz. A készüléket csak a kezelési útmutatóban leírtak szerint szabad a hálózatra csatlakoztatni.
- Ha nem biztos az otthonában található feszültségszintet illetően (120 V vagy 230 V), érdeklődjön az áramszolgáltatónál.
- Ne bontsa szét a készüléket és ne érintse meg a benne található alkatrészeket. A készülék szétbontását bízza megfelelően képzett szakemberre.

## HÁLÓZATI CSATLAKOZÓ

A csatlakozókábelt olyan helyen kell elvezetni, ahol nem léphetnek rá vagy csípődhet be. Különös figyelmet kell fordítani a csatlakozódugókra, valamint a készüléken található csatlakozásra.

### FIGYELEM

Ne használja a készüléket olyan helyen, ahol nedvesség érheti vagy a belsejébe víz kerülhet. Tartsa távol vázától, mosogatótól, fürdőkádtól, medencétől stb.

### TISZTÍTÁS

Tisztítás előtt mindig áramtalanítsa a készüléket. A készülék borítólemezeinek, előlapjának és a távirányító tisztításához használjon gyenge tisztítószerbe áztatott és kicsavart, puha törlőkendőt.

### **ELHELYEZÉS**

A működés során keletkező meleg levegő szabadon kell, hogy távozzon a készülékből, ezért ne helyezze zárt helyre és ne takarja le. Biztosítson megfelelő levegőmozgást. Ne takarja le a szellőzőnyílásokat és ne helyezze a készüléket fűtőtestre és más hőforrásokra, pl. DVD-lejátszó, erősítő, videomagnó, stb. A készülékre más készüléket, hőforrást ne tegyen.

### TARTOZÉKOK

A gyártó jóváhagyása nélkül ne csatlakoztasson semmilyen tartozékot vagy készüléket, mivel az tűz-, áramütés- vagy balesetveszélyes lehet.

### TÁRGYAK ÉS FOLYADÉKOK

Ne juttasson kis méretű tárgyakat vagy folyadékot a készülék belsejébe, mivel az tűz-, áramütés- vagy balesetveszélyes lehet.

## MEGJEGYZÉS

A készüléken pára képződhet:

· ha a készüléket hidegből meleg helységbe viszik,

## Biztonsági előírások / Termékjellemzők

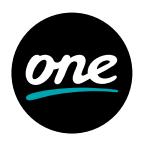

- · egy fűtőberendezés bekapcsolása után,
- · párás vagy nagyon nedves szobában.

Ha a készülék belsejében pára képződik, működési rendellenességek léphetnek fel. Ennek elkerülése érdekében áramtalanítsa a készüléket, és várjon körülbelül két órát a párásodás megszűnéséig.

## TERMÉKJELLEMZŐK

## Általános jellemzők

- DVB-C támogatása
- · MPEG-2 (MP@ML), MPEG-2 (MP@HL), MPEG4 AVC/H.264, HP@L4
- Gyerekzár
- Többnyelvű menü
- DVB Felirat/SD Teletext
- EPG (Electronic Program Guide) műsorinformáció
- OTA S/W frissítés
- HDMI-kimenet
- S/PDIF Optikai kimenet
- 1 Smartkártya olvasó
- 2 USB

## Tartozékok

- Felhasználói útmutató
- Távvezérlő
- Elemek (AAA)
- Tápegység

## Vezérlés és funkciók

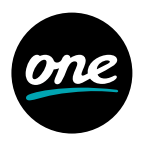

Távirányító

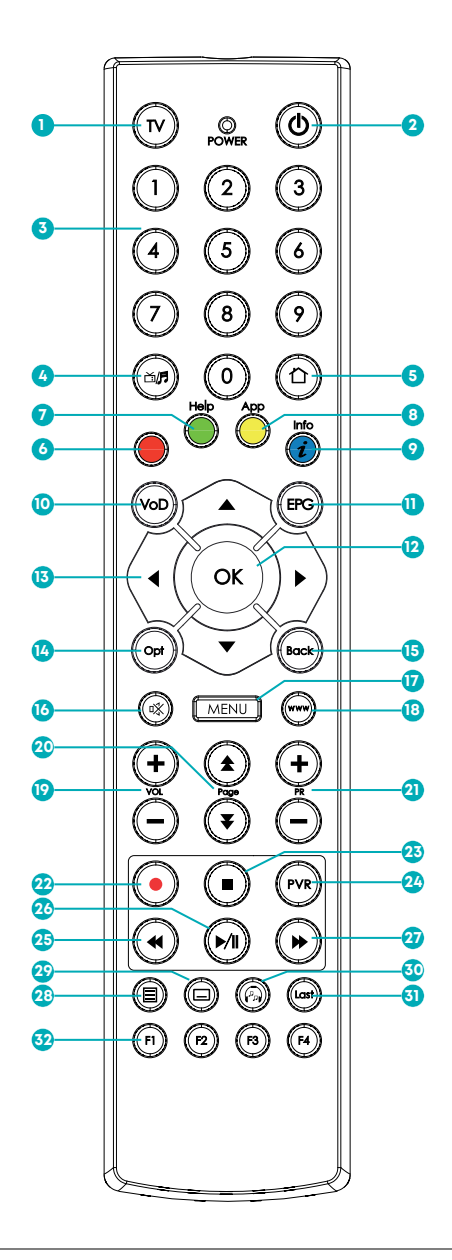

## Vezérlés és funkciók

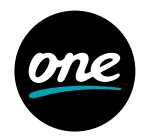

## 1. TV gomb

A TV gomb segítségével tudja a TV-t ki-, illetve bekapcsolni

- Power gomb A készülék be- és kikapcsolása
- Számjegygombok Csatornák kiválasztása vagy programparaméterek megadása
- 4. **TV/Radio gomb** Váltás a TV és Radio üzemmódok között
- 5. Home gomb A főmenü megjelenítése a képernyőn
- Piros gomb EPG használat esetén: Visszalépés egy nappal az EPG rácson

### 7. Zöld gomb

EPG használat esetén: Aktuális időponthoz ugrás az EPG rácson

### 8. Sárga gomb

EPG használat esetén: Előrelépés egy nappal az EPG rácson

### 9. Kék gomb

Csatorna- és műsorinformáció megjelenítése a képernyőn

## 10. VoD gomb

A Hírböngésző kiválasztása

#### 11. EPG gomb

A Műsorújság megjelenítése

### 12. OK gomb

Menü kiválasztása vagy a kiválasztás megerősítése. Csatornalista megjelenítése a műsor megtekintése alatt

### 13. Navigációs gombok

Kurzor mozgatása Hangerő fel/le (Jobb/Bal) Csatornaváltás fel/le (Fel/Le)

### 14. Opt gomb

További lehetőségek megjelenítése

- Back gomb Menü bezárása vagy visszalépés
- 16. **Mute gomb** Némítás

- 17. **Menu gomb** Főmenü megjelenítése
- 18. www.gomb
   WebTV megnyitása
- 19. VOL (+/-) gomb Hangerő állítása
- 20. **Page / Lapozás gomb** Lapozás a menüben vagy a csatornalistában
- 21. **PR (+/-) gomb** Csatorna váltása
- 22. **REC / Felvétel gomb** Műsor rögzítésének indítása
- Stop / Leállít gomb Rögzítés vagy lejátszás leállítása. Visszatérés az élő műsorra a Timeshift funkcióból
- PVR / Videorögzítés gomb PVR (Personal Video Recorder) menü megjelenítése
- 25. **REW / Visszatekerés gomb** Rögzített program visszatekerése
- 26. Play / Pause gomb Élő vagy rögzített műsor szüneteltetése/ indítása. Az élő műsor szüneteltetése elindítja a Timeshift funkciót
- 27. FWD / Előretekerés gomb Rögzített műsor előretekerése
- 28. **Teletext gomb** Teletext megjelenítése
- 29. **Felirat gomb** Felirat kiválasztása
- 30. **Audio gomb** Hangsáv kiválasztása
- 31. Last gomb Ugrás az előző csatornára
- 32. F1~F4 gombok Jelenleg nem használt funkciógombok

#### POWER LED

Figyelmeztető fény az elem alacsony töltöttsége esetén. Bekapcsoláskor 3-szor felvillan, ha az elem töltöttsége alacsony.

## Vezérlés és funkciók

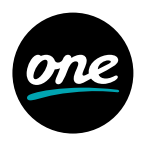

## A set top box előlapja és hátlapja

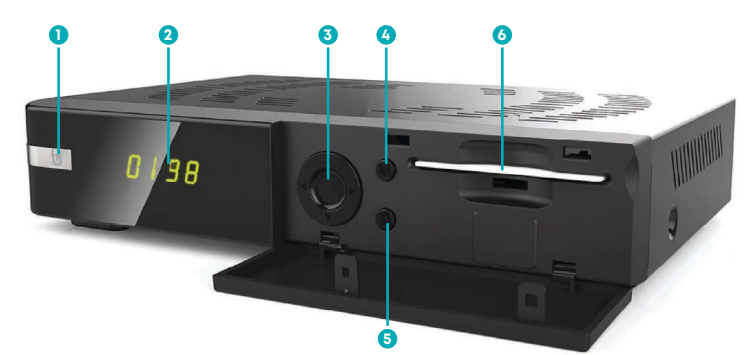

- Ki-/Bekapcsoló gomb
   A készülék be- és kikapcsolása.
   Pirosan világít: Standby mód.
   Nem világít: Normal mód.
- Előlapi kijelző (7-SEG) Aktuális idő vagy aktuális csatorna kiírása (current channel).
- 3. Navigációs kurzor gombok Hangerő fel/le. Csatornaváltás fel/le.

- MENÜ gomb Menü megjelenítése.
- OK gomb Választás megerősítése. Csatornalista megjelenítése.
- Smart kártya fogadó nyilás és a kártya A Smart kártyát chippel lefelé kell behelyezni a nyílásba.

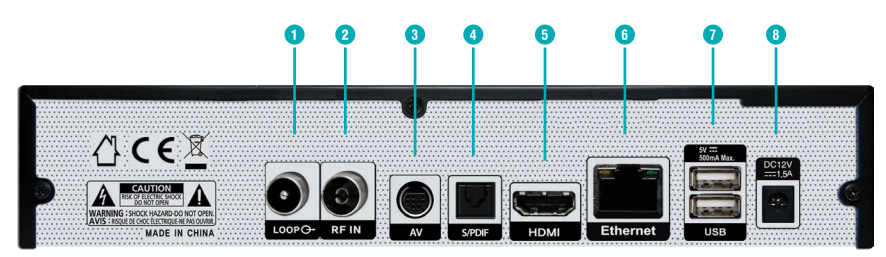

### 1. LOOP

További vevőkészülék csatlakoztatása.

### 2. DVB-C (RF IN)

Kábeltévé csatlakoztatása koaxiális kábellel.

### 3. **AV**

Televízió vagy más külső eszköz AV-bemenete csatlakoztatható.

### 4. S/PDIF OPTICAL

Külső digitális audioeszköz csatlakoztatható szabványos optikai kábellel.

## 5. HDMI

Televízió vagy más külső videorendszer csatlakoztatható, szabványos HDMI-kábellel.

## Vezérlés és funkciók / A vevőkészülék csatlakoztatása

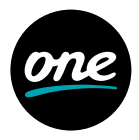

## 6. Ethernet (internet)

Ethernet aljzathoz csatlakoztatható, Ethernet kábel segítségével.

- 7. USB (5 V 500 mA max.) USB-s adathordozó csatlakoztatása.
- 8. AC Adaptor (hálózati csatlakozó)

A készülékhez tartozó DC 12 V-os hálózati adaptert ide kell csatlakoztatni.

## A VEVŐKÉSZÜLÉK CSATLAKOZTATÁSA

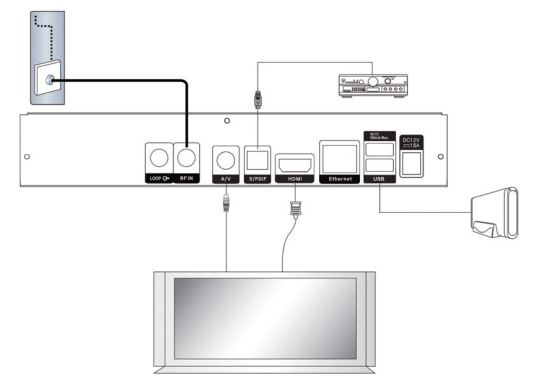

## A készülék elhelyezése

- · A készüléket vízszintes pozícióba helyezze el.
- · Ne tegyen nehéz tárgyakat, mint például TV-t az eszköz tetejére.
- Ne használja a készüléket olyan helyen, ahol nedvesség érheti vagy a belsejébe víz kerülhet. Tartsa távol vázáktól, mosogatótól, fürdőkádtól, medencétől stb.
- Biztosítson megfelelő levegőmozgást. Ne takarja le a szellőzőnyilásokat és ne helyezze a készüléket fűtőtestekre és más hőforrásokra, pl. DVD-lejátszó, erősítő, videomagnó, stb.

## Csatlakoztatás a televízióhoz

A vevőkészüléket az alábbiak szerint lehet csatlakoztatni a:

1) HDMI: A HDMI-kábel egyik végét csatlakoztassa a vevőkészülék hátoldalán található HDMI-csatlakozóra, a másik végét pedig a televíziókészülék HDMI-csatlakozójára.

2) AV: Az AV-kábel egyik végét csatlakoztassa a vevőkészülék hátoldalán található AV-csatlakozóra, a másik végét pedig a televíziókészülék AV-csatlakozójára.

## Csatlakozás digitális audiorendszerhez

Csatlakoztassa az optikai kábelt a hátlapon található S/PDIF OUT csatlakozóra, a másik végét pedig a digitális audiorendszer megfelelő S/PDIF optikai bemenetére.

## A vevőkészülék csatlakoztatása / Specifikációk

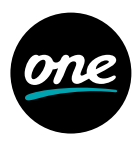

## Analóg készülék csatlakoztatása

Csatlakoztassa a koaxiális kábelt a hátlapon található LOOP csatlakozóra, a másik végét pedig az analóg készülék RF bemenetére. Így a vevőkészüléket készenléti (Stand By) üzemmódban hagyva beállíthatja és megtekintheti az analóg készülék csatornáit.

## **SPECIFIKÁCIÓK**

| Tuner                 |                                                 |  |  |  |
|-----------------------|-------------------------------------------------|--|--|--|
| Szabvány              | DVB-C (Annex A/C)                               |  |  |  |
| Frekvencia            | Full Band Capture 36-1GHz SCTE-40               |  |  |  |
| RF Bemenet            | DIN-Type, IEC 169-24,RF IN/Loop                 |  |  |  |
| Demodulátor           |                                                 |  |  |  |
| Demoduláció           | 16, 32, 64, 128, 256QAM                         |  |  |  |
| Csatorna sávszélesség | 7/8MHz                                          |  |  |  |
| Code Rate             | 1.0 Msps ~ 7.0 Msps                             |  |  |  |
| FFT Mode              | 1/2, 2/3, 3/4, 5/6, 7/8                         |  |  |  |
| Videó                 |                                                 |  |  |  |
| Transport Stream      | MPEG-2 ISO/IEC 1318-1                           |  |  |  |
| Profile Level         | MPEG-2 MP@ML, MPEG-2 MP@HL, MPEG-4              |  |  |  |
|                       | AVC/H.264 HP@L4, VC-1,DivX, XVID                |  |  |  |
| Képarány              | 4:3, 16:9, Stretched, Letter box, Pan and Scan  |  |  |  |
| 2D Graphic            | Up to 324 Mpixels/Sec                           |  |  |  |
| Videorendszer         | PAL, NTSC                                       |  |  |  |
| Videoformátum         | MPEG-2 ISO/IEC 1318-1                           |  |  |  |
| Audió                 |                                                 |  |  |  |
| Audio Decoding        | MPEG-1, Musicam Layers 1&2, MP3, MPEG2-LayerII, |  |  |  |
|                       | DD, DD+, MPEG4 AAC, HE-AAC                      |  |  |  |
| Audió típusa          | Single Channel, Dual Channel, Stereo            |  |  |  |
| Mintavételezés        | 32, 44.1 & 48 KHz                               |  |  |  |
| Processzor & Memória  |                                                 |  |  |  |
| CPU                   | 2000DMIPS (Broadcom 75831)                      |  |  |  |
| Flash Memory          | 4 MB SPI + 128 MB NAND Flash                    |  |  |  |
| SDRAM                 | DDR3 512 MB                                     |  |  |  |

## Specifikációk

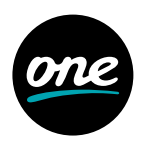

| Conditional Access Interface |                                                                |  |  |  |
|------------------------------|----------------------------------------------------------------|--|--|--|
| CAS or DRM                   | Conax                                                          |  |  |  |
| Smart kártya olvasó          | Smart card Type embedded, ISO7816                              |  |  |  |
| A/V                          |                                                                |  |  |  |
| Analóg A/V                   | TV SCART (Via DIN to Scart Cable extension)                    |  |  |  |
| HDMI                         | Digital Video and Audio output (HDMI / HDCP Certified by 1.4a) |  |  |  |
| Ethernet Fast                | Ethernet (10/100Base-T)                                        |  |  |  |
| USB                          | USB Ports 2.0 Host *2                                          |  |  |  |
| INPUT eszköz                 | IR                                                             |  |  |  |
| Digital Audio                | S/PDIF                                                         |  |  |  |
| Áramellátás                  |                                                                |  |  |  |
| Bemeneti feszültség          | AC 100-240 V~, 50/60 Hz, Külső Adaptor (12 V/1.5 A)            |  |  |  |
| Fogyasztás                   | Max. 18W (Készenlétben: Kevesebb mint 1 W)                     |  |  |  |
| Előlap                       |                                                                |  |  |  |
| Kijelző                      | 7 Segment LED Display                                          |  |  |  |
| Gombok                       | 7 gomb (Ki-/Bekapcsoló, Fel, Le, Jobb, Bal, Menu, OK)          |  |  |  |
| Fizikai paraméterek          |                                                                |  |  |  |
| Nettó súly                   | 510 g                                                          |  |  |  |
| Méret (H*M*Sz)               | 220*40*144                                                     |  |  |  |
| Működési hőmérséklet         | 0~45 °C                                                        |  |  |  |
| Tárolási hőmérséklet         | -10~+60 °C                                                     |  |  |  |

## A termék hulladékba helyezésének módszere

(WEEE - Elektromos és elektronikus berendezések hulladékai) (Érvényes az Európai Unióban és más olyan európai országokban, ahol szelektív hulladékkezelés működik)

Ez a jelzés a terméken, tartozékain vagy dokumentációján arra utal, hogy a hasznos élettartam végén a terméket és elektronikus tartozékait (Pl.: töltőegység, fejhallgató, USB- kábel) nem szabad a háztartási hulladékkal együtt kidobni.

A szabálytalan hulladékba helyezés által okozott környezet- és egészségkárosodás megelőzése érdekében ezeket a tárgyakat különítse el a többi hulladéktól, és felelősségteljesen gondoskodjon az újrahasznosításukról az anyagi erőforrások fenntartható újrafelhasználásának elősegítése érdekében.

A háztartási felhasználók a termék forgalmazójától vagy a helyi önkormányzati szervektől kérjenek tanácsot arra vonatkozóan, hová és hogyan vihetik el az elhasznált termékeket

## Specifikációk / Első telepítés

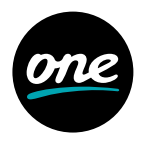

a környezetvédelmi szempontból biztonságos újrahasznosítás céljából.

Az üzleti felhasználók lépjenek kapcsolatba beszállítójukkal, és vizsgálják meg az adásvételi szerződés feltételeit. Ezt a terméket és tartozékait nem szabad az egyéb közületi hulladékkal együtt kezelni.

M20-220TAR

## ELSŐ TELEPÍTÉS

A készülék első indítása során végezze el az alábbi telepítést, mielőtt az eszközt használatba venné:

- A Navigációs gombok segítségével válassza ki a használni kívánt nyelvet (opcionális: Magyar), majd nyomja meg az OK gombot a távirányítóján.
- 2. A **Navigációs gombok** segítségével lépjen a Tovább gombra és nyomja meg az **OK** gombot a távirányítóján.
- 3. A csatornakeresés automatikusan elindul.
- 4. A keresés eredménye folyamatosan megjelenik a képernyőn. Várja meg, amíg végbemegy a folyamat.
- 5. A képernyőn megjelenő Eredmény sikeres felirat jelzi.
- 6. Lépjen a Indít gombra és nyomja meg az **OK** gombot a távirányítóján.

## ALAPFUNKCIÓK

Az alábbi fejezet a televízió- és a rádiófunkciókat mutatja be.

## Csatornaváltás

Csatornaváltás az alábbi három módon lehetséges:

- 1. Nyomja meg a Navigációs vagy a PR (+/-) gombokat.
- 2. A csatorna közvetlen kiválasztása a Számjegygombok (0-9) használatával érhető el.
- Az OK gomb megnyomására megjelenik a csatornalista. A Navigációs gombok használatával válassza ki a megtekinteni kívánt csatornát, majd nyomja meg az OK gombot.

## Hangerőállítás

A hangerő állításához:

- 1. Nyomja meg a VOL (+/-) vagy a Navigációs gombokat.
- 2. Némításhoz nyomja meg a Némítás gombot.
- A némítás feloldásához nyomja meg újból a Némítás gombot vagy a VOL (+/-) gombokat.

## Első telepítés

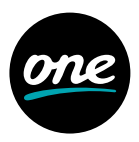

## Műsorinformációk

Nyomja meg az Info gombot az alábbi műsorinformációk megtekintéséhez:

- 1. A kiválasztott csatornalista neve (TV/Rádió).
- 2. A kiválasztott tévécsatorna programhelye (EPG pozíció).
- 3. Csatornaazonosító/-név.
- 4. Ikonok (képarány, többcsatornás hang, zár, feliratok, HD, hangsávok, teletext, korhatár) [ha elérhető a funkció, akkor az ikon színe kék].
- 5. Az aktuális műsor címe és műsorideje (tól-ig).
- 6. Kék idősáv jelzi, hogy a műsoridő éppen hol tart.
- 7. A következő műsor címe és műsorideje (tól-ig).
- 8. Az aktuális idő és dátum.
- Az Info gomb újbóli megnyomásával részletes műsorinformáció jelenik meg a képernyő jobb oldalán.

Ha újra megnyomja az **Info** gombot, az információs sáv és a részletes műsorinformáció is eltűnik.

## Teletext

A teletext megtekintéséhez kövesse az alábbi lépéseket:

- 1. Nyomja meg a Teletext gombot, amennyiben a teletext elérhető.
- Használja a Navigációs vagy a Számjegygombokat (0-9) az oldal váltásához. Használja a Navigációs gombokat az aloldalak közötti navigáláshoz.
- 3. A teletext bezárásához nyomja meg újra a **Teletext** gombot. Az első gombnyomás után a teletext ablak átlátszó lesz, a második után bezáródik.

## Hangsáv kiválasztása

A hangsáv kiválasztásához kövesse az alábbi lépéseket:

- 1. Nyomja meg az Audió, majd az OK gombot, az elérhető hangsávok megjelenítéséhez.
- 2. A **Navigációs** gombok segítségével válassza ki a kívánt hangsávot, majd nyomja meg az **OK** gombot.

## Felirat kiválasztása

Amennyiben elérhető a feliratozás, a Felirat kiválasztásához kövesse az alábbi lépéseket:

- 1. Nyomja meg a **Felirat**, majd az **OK** gombot, az elérhető feliratok megjelenítéséhez.
- 2. A **Navigációs** gombok segítségével válassza ki a kívánt feliratot, majd nyomja meg az **OK** gombot.

## Első telepítés

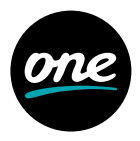

## Műsorújság (EPG)

A Műsorújság segítségével olyan információkat érhet el, mint a csatornaazonosító / -név, műsorcímek vagy a műsor részletes leírása.

- 1. Nyomja meg az EPG gombot a Műsorújság elindításához.
- 2. Válasszon egy programot a részletes információk eléréséhez.
  - Nyilak használata: Választhat egy másik programot a Műsorújság rácsból, vagy az adott program műsorait tekintheti meg időrendben.
  - Nyilak használata: Időben léptethet az adott program műsorai között.
  - Oldalléptetés: Oldalt válthat a Műsorújságok között.
- · Sárga gomb: Ugrás egy nappal előre.
- · Zöld gomb: Ugrás az aktuális időpontra.
- Piros gomb: Ugrás egy nappal vissza.

**[Megjegyzés]** A Műsorújság rácson a műsorok óránkénti bontásban jelennek meg. A függőleges piros vonal jelöli az aktuális időpontot.

- A Műsorújság megjelenítésének módosításához (rács, lista) nyomja meg újra az EPG gombot.
- 4. További funkciók az **Opt** vagy az **OK** gombok megnyomásával érthetőek el.
  - · Váltás csatornára / lejátszás: Váltás a kijelölt csatornára.
  - · Emlékeztető: Emlékeztető beállítása.
  - Felvétel: A kiválasztott műsor felvételének beállítása (elérhető HDD vagy USB esetén).
  - Esemény felvétele: Felvétel beállítása megadott kulcsszó alapján, az összes vagy a kiválasztott csatornán.
  - Időzített felvétel: Manuálisan időzített, ismétlődő felvétel beállítása a kiválasztott csatornán.
  - További információ: További műsorinformációk megjelenítése a képernyőn.
- 5. Amennyiben ki szeretne lépni a Műsorújságból, nyomja meg a **Back** gombot.

## Menürendszer / Kedvencek

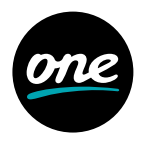

| Menütérkép |                         |             | Gyerekzár-időzítés       |
|------------|-------------------------|-------------|--------------------------|
| Kedvencek  | Kedvencek lista         |             | PIN-kód megváltoztatása  |
| TV         | Műsorújság              |             | Csatornák lezárása       |
|            | Keresés                 | Conax       | Conax kártya             |
|            | Emlékeztető             | Beállítások | Csatornatelepítés        |
| Felvételek | Azonnali felvétel       |             | Automatikus              |
|            | Felvétel műsorújságból  |             | csatornakeresés          |
|            | Visszajátszás           |             | Kézi csatornakeresés     |
|            | ldőzített rögzítések    |             | Csatorna állapota        |
| Rádió      | Rádiólista              |             | Időbeállítás             |
| USB        | USB eszközkezelés       |             | A/V-kimenet beállítások  |
|            | Felvétel USB-s eszközre |             | Nyelvi beállítások       |
|            | Médialejátszó funkció   |             | Felhasználói beállítások |
| Gverekzár  | Gverekzár állapota      |             | Rendszerbeállítások      |
|            | Korhatáralapú gyerekzár |             | Rendszerinformáció       |

- 1. Nyomja meg a **Menu** gombot a menübe történő belépéshez. A menü a legutóbbi állapotában jelenik meg.
- 2. A Navigációs gombokkal lépkedhet a menüben.
- 3. Navigáljon a kívánt menüpontra, majd nyomja meg az **OK** gombot.
- 4. Visszalépés az előző menübe: bal Navigációs gomb.
- 5. Kilépés az aktuális menüből: **Back** gomb.

## **KEDVENCEK**

Válassza ki a Kedvencek menüpontot a **Navigációs** gombok használatával, majd nyomja meg az Opt gombot a további opciókért.

- 1. Új lista hozzáadása: Új kedvencek lista hozzáadása.
- 2. Lista törlése: Az alapértelmezett lista nem törölhető (HDTV, TV, Rádió).
- 3. Lista átnevezése: Maximum 10 betű.
- 4. Lista módosítása: A csatornák sorrendjének megváltoztatása a kiválasztott listán belül. A változtatások befejezése után nyomja meg a jobb navigációs gombot, majd válassza ki a Mentés opciót és nyomja meg az OK gombot a változtatások mentéséhez.
- Csatornák szerkesztése: Csatornák hozzáadása / törlése a kiválasztott listán belül. A változtatások befejezése után nyomja meg a jobb navigációs gombot, majd válassza ki a Mentés opciót és nyomja meg az OK gombot a változtatások mentéséhez.

## TV / Felvételek

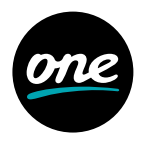

## Műsorújság

Válassza ki a **Műsorújság** menüt a **Navigációs** gombok segítségével a **TV** menün belül, majd nyomja meg az **OK** gombot.

## Keresés

- Válassza ki a Keresés menüt a Navigációs gombok segítségével a TV menün belül, majd nyomja meg az OK gombot.
- A Navigációs és az OK gombok segítségével adja meg a kulcsszót, majd válassza ki az Indítás gombot és nyomja meg az OK gombot a keresés indításához. A keresésnek megfelelő találatok listája megjelenik a képernyőn.

## Emlékeztetők

Emlékeztető létrehozására a műsorújságban van lehetősége, ez a menüpont kilistázza az összes beállított emlékeztetőt.

- Válassza ki az Emlékeztetők menüt a Navigációs gombok segítségével a TV menün belül, majd nyomja meg az OK gombot.
- 2. Az emlékeztetők listája megjelenik.
- 3. Az Opt gomb megnyomásával további lehetőségek érhetők el.
  - · Törlés: a kiválasztott emlékeztető törlése.
  - · Összes törlés: az összes emlékeztető törlése.

## FELVÉTELEK

A **Felvételek** menü funkciói csak abban az esetben működnek, ha megfelelő külső adathordozót csatlakoztatott a vevőegység USB-portjára. Az USB-s adathordozó beállításait az USB menüpont alatt olvashatja.

Ne húzza ki a hálózati csatlakozót a felvétel, valamint a Timeshift ideje alatt, mert károsíthatja a merevlemezt. Amennyiben ki szeretné kapcsolni a készüléket, nyomja meg a **Power** gombot a távirányítón, majd a vevőegységen.

## Azonnali felvétel

- 1. Nyomja meg a Felvétel gombot az aktuális program azonnali felvételéhez.
- 2. Nyomja meg a Stop gombot a folyamatos felvételek megtekintéséhez.
- 3. Válassza ki a rögzített műsort, majd nyomja meg az **OK** gombot.

## Az elérhető funkciók a következők:

Leállít: Megállítja a folyamatos felvételt. Lejátszás: Elindítja a felvett műsort. Mégsem: Bezárja a menüt.

## Felvételek

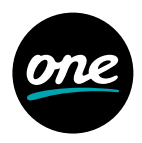

## Felvétel a Műsorújságból

- Válassza ki a felvenni kívánt műsort a Navigációs gombok segítségével a Műsorújság rácson.
- 2. Nyomja meg a Felvétel gombot a kívánt program időzített felvételéhez.
- 3. Nyomja meg az **Opt** gombot az egyéb felvételopció beállításához (kulcsszavas felvétel, ismétlődő felvétel).

## Visszajátszás

Az alábbi gombok használhatók a Visszajátszás menüben:

- Play/Pause: Nyomja meg a Play/Pause gombot a visszajátszás elindításához, valamint megállításához.
- FWD: Nyomja meg az FWD gombot, ha előre szeretne tekerni a felvett műsorban.
- REW: Nyomja meg az REW gombot, amennyiben vissza szeretne tekerni a felvett műsorban.
- · Stop: Nyomja meg a Stop gombot a visszajátszás megállításához.
- Felvételek listája: Nyomja meg a PVR gombot a felvételek listához történő visszatéréshez.

## Időzített felvételek

Az időzített felvételek listáját tartalmazó menüpont:

- Válassza ki az Időzített felvételek menüt a Navigációs gombok segítségével a Felvételek menün belül, majd nyomja meg az OK gombot.
- 2. Az aktív felvételek listája megjelenik.
- 3. Az Opt gomb megnyomásával további lehetőségek érhetők el:
  - Szerkeszt: Az időzítés részleteinek módosítása (Csatorna, Dátum, Indítás ideje, Befejezés ideje, Ismétlés).
  - Lezár/Felold: A kiválasztott időzített felvétel lezárása vagy a lezárás feloldása. A lezárt felvétel nem törölhető.
  - Mozgat: a kiválasztott időzített felvétel mozgatása másik mappába.
  - Felvétel törlése: a kiválasztott időzített felvételt törli.
  - · Minden időzített felvétel törlése: Az összes időzített felvételt törli.

## Rádió / USB

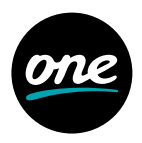

### Rádiólista

Az összes rádiócsatorna listázása a **Navigációs** gombokkal kiválasztható, majd egy **OK** gombbal aktiválható.

### Videotéka, Internet Rádió, Hírböngésző, Extrák

A Videotéka, Internet Rádió, Hírböngésző és Extrák funkciók nem elérhetők.

## USB

Győződjön meg arról, hogy az USB-portba csatlakoztatott adathordozóján nincs semmilyen adat, mert az a formázás után elvész. Ebből az okból bekövetkezett adatvesztésekért a szolgáltató nem vállal felelősséget. A vevőegység az USB-portra csatlakoztatott adathordozó kapacitásából minden esetben 8 GB-ot a Timeshift funkcióra használ, folyamatosan törölve a legrégebbi adatokat; a további fennmaradó kapacitás felvételfunkcióra használható.

Csatlakoztassa az USB-s és eszközt a vevőegységhez, rövid időn belül a vevőegység felismeri a csatlakoztatott eszközt. A megfelelő ablakban az OK gombbal léphet tovább az USB menübe.

**[Tipp]:** Lehetőség van ún. "USB hub-ot" is csatlakoztatni, így nem szükséges az USB-s eszközöket fizikailag cserélni, a használni kívánt eszközt az USB menüből választhatja ki.

### USB eszközkezelés

Nyomja meg az **Opt** gombot az **USB menüben**.

[Megjegyzés] Az USB menüpont alábbi funkciói csak külső adathordozó csatlakoztatása után jelennek meg.

A Navigációs gombokkal válassza ki a kívánt opciót és nyomja meg az OK gombot.

### Elérhető opciók:

- · Felvevő/Timeshift indítás (csak formázott adathordozó esetén)
- · Felvevő/Timeshift tiltása
- Formázás indítása

## Médialejátszó funkció

A vevőegység médialejátszó funkciója lehetőséget nyújt az USB-s és eszközökön tárolt médiatartalmak lejátszására:

- Az USB-s eszköz csatlakoztatását követően nyomja meg az OK gombot az USB menüben a tartalmak tallózásához.
- 2. Válassza ki a tallózni kívánt partíciót, majd nyomja meg az **OK** gombot.
- 3. A Navigációs gombok segítségével válassza ki a megtekinteni kívánt tartalmat.

## USB / Gyerekzár

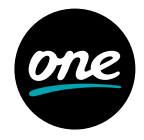

- 4. A lejátszható tartalmak címei előtt egy Play ikon jelenik meg.
- 5. A lejátszás során az alábbi videovezérlő gombok használhatók:
  - **Play/Pause:** nyomja meg a **Play/Pause** gombot a lejátszás elindításához, valamint megállításához.
  - FWD: Nyomja meg az FWD gombot, ha előre szeretné tekerni a médiatartalmat.
  - **REW:** Nyomja meg az **REW** gombot, ha szeretné visszatekerni a médiatartalmat.
  - Stop: Nyomja meg a Stop gombot a lejátszás megállításához.
  - Felvételek listája: nyomja meg a hívjál gombot a teljes felvétel is de azt történt a visszatéréshez.

## Támogatott formátumok/kodekek

- · Videó: MPEG-TS; MP4; MOV; MKV; Windows Media Video (WMV); XVID/DIVX
- · Audió: MP3; WAV; WMA
- Kép: JPEG/JPG; PNG; GIF

**[Megjegyzés]** A fenti lista támogatott formátumokat tartalmaz, azonban esetenként előfordulhat, hogy egy-egy tartalom – köszönhetően a fájlkonténeren belüli használt kodeknek – mégsem lejátszható.

## GYEREKZÁR

A csatornákhoz való hozzáférést korlátozhatja a gyerekzár funkció aktiválásával, és egy PIN-kód beállításával. Beállítható a korlátozás egyes csatornákra, korhatár alapján és időzítetten is.

## A gyerekzár állapota

- Válassza ki a Gyerekzár állapota menüt a Navigációs gombok segítségével a Gyerekzár menüpontban, majd nyomja meg az OK gombot.
- 2. Az azonosítása szolgáló ablak megjelenik.
- 3. Adja meg a PIN-kódját a Számgombokkal (0-9), majd nyomja meg az OK gombot.
- Válassza ki a kívánt beállítást a Navigációs gombok segítségével, majd nyomja meg az OK gombot.
  - Be: Gyerekzár bekapcsolása.
  - Kikapcsolva (Auto. Visszaállítás): Ha ezt a lehetőséget választja, lehetősége van megadni, hogy a Gyerekzár mennyi idő múlva kapcsoljon vissza automatikusan.
  - Kikapcsolva (kézi visszaállítás): A Gyerekzár tartós kikapcsolása. A Gyerekzár nem kapcsol vissza automatikusan.

## Gyerekzár

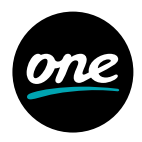

## Korhatáralapú gyerekzár

- 1. Válassza ki a korhatáralapú Gyerekzár menüt a **Navigációs** gombok segítségével a Gyerekzár menüpontban, majd nyomja meg az **OK** gombot.
- 2. Az azonosításra szolgáló ablak megjelenik.
- 3. Adja meg a PIN-kódját a **Számgombokkal (0-9)** és nyomja meg az **OK** gombot.
- Válassza ki a korhatárt a Navigációs gomb segítségével, majd nyomja meg az OK gombot.
  - A műsor korhatár megállapítása az EPG információ alapján történik.
  - A PIN-kód három helytelen beírása után 15 percig nincs lehetőség a PIN megadására.

## Gyerekzár-időzítés

- Válassza ki a Gyerekzár időzítése menüt a Navigációs gombok segítségével a Gyerekzár menüpontban, majd nyomja meg az OK gombot.
- 2. Az azonosításra szolgáló ablak megjelenik.
- 3. Adja meg a PIN-kódját a Számgombokkal (0-9) és nyomja meg az OK gombot.
- Nyomja meg az Opt gombot az új időzítés beállításához. Állítsa be a kívánt időzítési adatokat, majd nyomja meg az OK gombot.
- 5. A Gyerekzár időzítése menüpontban megjelenik a beállított időzítések listája.
- 6. Az OK gombbal van lehetősége a beállított időzítéseket engedélyezni / tiltani.
- 7. Az **Opt** gomb megnyomásával lehetősége van az időzítéseket szerkeszteni, törölni, illetve új időzítéseket beállítani.

## PIN-kód megváltoztatása

- Válassza ki a PIN megváltoztatása menüt a Navigációs gombok segítségével a Gyerekzár menüpontban, majd nyomja meg az OK gombot.
- 2. A megjelenő ablakban tudja a PIN-t megváltoztatni.
- 3. Adja meg a régi PIN-t a Számgombok (0-9) segítségével.
- 4. Adja meg az új PIN-t a Számgombok (0-9) segítségével.
- 5. Adja meg ismét az új PIN-t a Számgombok (0-9) segítségével.
- 6. Nyomja meg az **OK** gombot.

## Az alapértelmezett PIN-kód: 1111

### Csatornák lezárása

- Válassza ki a Csatornák lezárása menüt a Navigációs gombokkal a Gyerekzár menüpontban, majd nyomja meg az OK gombot.
- 2. Az azonosításra szolgáló ablak megjelenik. Adja meg a PIN-kódját a Számgombokkal

## Gyerekzár / Conax / Beállítások

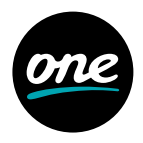

(0-9) és nyomja meg az OK gombot, majd megjelenik a műsorlista.

 Válassza ki a lezárni kívánt csatornákat – narancssárga lakat jelzi a lezárt csatornákat – a Navigációs gombokkal, majd nyomja meg az OK gombot. Miután elvégezte a kiválasztott csatornák zárolását, lépjen ki a menüből a Back gombbal.

## CONAX

## Conax kártya

Ha Conax kártyát helyez be, a kártya menüje megjelenik a **Conax menüpont** alatt.

- A kódolt csatornák csak abban az esetben érhetők el, ha megfelelő jogosultságokkal rendelkező Conax kártyát helyez a készülékbe.
- A kártyát a szolgáltatója biztosítja, amennyiben előfizet egy olyan csomagra, amely kódolt csatornákat tartalmaz.

## BEÁLLÍTÁSOK

## Csatornatelepítés

- Válassza ki a Csatornatelepítés menüt a Navigációs gombokkal a Beállítások menüpontban, majd nyomja meg az OK gombot.
- 2. Az azonosításra szolgáló ablak megjelenik.
- 3. Adja meg a PIN-kódját a Számgombokkal (0-9) és nyomja meg az OK gombot.

## Az alapértelmezett PIN-kód: 1111

## Automatikus csatornakeresés

- 1. Válassza ki az Automatikus csatornakeresést, majd nyomja meg az OK gombot.
- 2. A DVB-C Automatikus keresés menü megjelenik.
- 3. Válassza ki az Indít opciót, majd nyomja meg az OK gombot a keresés indításához.
- 4. A keresés eredménye megjelenik. Válassza ki a **Mentést**, majd nyomja meg az **OK** gombot a csatornák tárolásához.

**[Megjegyzés]** Amennyiben törölni szeretné a meglévő csatornalistát, válassza ki a Töröl opciót és nyomja meg az OK gombot. Ezután feltétlenül ellenőrizze a Gyerekzár menüben a zárolt csatornák állapotát.

## Kézi csatornakeresés

- 1. Válassza ki a Kézi csatornakeresést, majd nyomja meg az **OK** gombot.
- 2. A DVB-C Kézi keresés menü megjelenik.
- 3. Állítsa be a kívánt értékeket a Navigációs és a Számgombok (0-9) segítségével.
- 4. Válassza ki az Indít opciót, majd nyomja meg az **OK** gombot a keresés indításához.

## Beállítások

5. A keresés eredménye megjelenik. Válassza ki a **Mentés** gombot, majd nyomja meg az **OK** gombot a csatornák tárolásához.

[Megjegyzés] Amennyiben törölni szeretné a meglévő csatornalistát, válassza ki a Töröl opciót és nyomja meg az OK gombot.

Az automata csatornakeresés funkcióval minden csatorna megjelenik a listában. A kézi keresésre általában nincs szükség, bizonyos esetekben egyes csatornacsoportok betöltésére vagy ellenőrzésére használható.

### Csatorna állapota

E menüpont segítségével megtekintheti az aktuális tévécsatorna vételi paramétereit.

## Időbeállítás

Javasoljuk az automatikus beállítások használatát.

### Idő és Időzóna beállítása

- · Automatikus: A vevőegység automatikusan beállítja az időt/időzónát.
- Kézi: Az idő/időzóna kézi beállítása.

## A/V-kimenet beállítások

- Válassza ki az A/V-Kimenet beállításai menüpontot, a Beállítások menüpontban, majd nyomja meg az **OK** gombot.
- Válassza ki a módosítani kívánt paramétert a Navigációs gombokkal, majd nyomja meg az OK gombot.

## Videóbeállítások:

- HDMI Megjelenítés formátuma: Teljes képernyő, Letterbox vagy Nyújtott HDMI videóformátum: Auto, 576p, 720p, 1080i vagy Eredeti formátum.
- Analóg TV képarány: 16:9, 4:3 vagy Automatikus SCART jel típusa: CVBS vagy RGB TV norma: PAL, NTSC

## Hangbeállítások:

Digitális Audio: Többcsatornás vagy Sztereó S/PDIF A/V Sync: 0~250 ms Elsődleges hangsáv: Alap, Hallássérült vagy Látássérült

## Nyelvi beállítások

 Válassza ki a Nyelvi beállítások menüpontot a Navigációs gombokkal a Beállítások menüpontban, majd nyomja meg az OK gombot.

## Beállítások

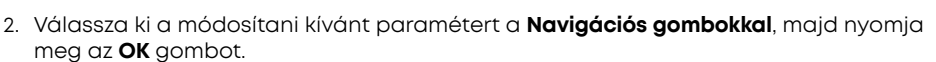

- · Menü nyelve
- · Elsődleges nyelv
- · Másodlagos nyelv
- · Elsődleges felirat nyelve
- · Másodlagos felirat nyelve
- · Hallássérült felirat
- Válasszon ki egy nyelvet mindegyik nyelvi beállításhoz a Navigációs gombokkal, majd nyomja meg az OK gombot.

### Felhasználói beállítások

- Válassza ki a Felhasználói beállítások menüpontot a Navigációs gombokkal a Beállítások menüpontban, majd nyomja meg az OK gombot.
- Válassza ki a módosítani kívánt paramétert a Navigációs gombokkal, majd nyomja meg az OK gombot.
  - Menü átlátszósága: Lehetősége van a menü átlátszóságának módosítására.
  - Folyamatos Timeshift: Amennyiben engedélyezi a folyamatos Timeshiftet, automatikusan bekapcsol a TV-, illetve rádiócsatornára történő kapcsoláskor.
  - Kedvencek rendezése: A saját kedvencek listában beállított csatornák megjelenítési sorrendjének beállítása.
  - Előlapi óra készenléti módban: Amennyiben engedélyezi, Standby módban az előlapon az aktuális időt mutatja a vevőegység.
  - Felvételindítás időzítése: Beállíthatja, hogy az időzített felvétel hány perccel induljon hamarabb a műsorújságban szereplő időponthoz képest.
  - Felvételleállítás időzítése: Beállíthatja, hogy az időzített felvétel hány perccel később fejeződjön be a műsorújságban szereplő időponthoz képest.
  - Korábbi felvételek törlése: Amennyiben engedélyezi, a korábbi kulcsszavas felvételeket törli, ha eléri az engedélyezett kvótát.
  - Programozott felvételek kvótája: Kulcsszavas felvételek számára fenntartott hely (10 GB, 20 GB, 50 GB, 100 GB, 200 GB, 500 GB, vagy korlátlan).
  - · Képernyővédő időzítése: A képernyővédő időzítésének beállítása.
  - Információk megjelenítési ideje: Az információk megjelenítési ideje (2, 5, 10 vagy 15 másodperc).
  - · Időzített kikapcsolás: A vevőegység időzített kikapcsolásának beállítása.

## Beállítások

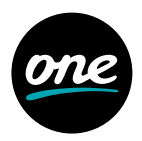

## KÉSZENLÉTI MÓD BEÁLLÍTÁSOK:

## Standby gomb a távirányítón

- · Aktív készenlét: Gyorsabb elindulás, normál fogyasztás.
- · Passzív készenléti mód: Alacsony fogyasztás, lassabb elindulás.
- · Megkérdez: megkérdezi a Standby gomb megnyomásakor.

## Előlapi ki-/bekapcsoló gomb

- · Aktív készenlét: Gyorsabb elindulás, normál fogyasztás.
- Passzív készenléti mód: Alacsony fogyasztás, lassabb indulás.

## Rendszerbeállítások

- Válassza ki a Rendszerbeállítások lehetőséget a Navigációs gombokkal a Beállítások menüpontban, majd nyomja meg az OK gombot.
- 2. A **Navigációs gombok** segítségével válasszon egyet a lehetőségek közül, majd nyomja meg az **OK** gombot.
  - Készülék újraindítása: Ha ezt a lehetőséget választja és megnyomja az OK gomb a vevőkészülék újraindítja magát.
  - Gyári értékek visszaállítása: Ha ezt a lehetőséget választja, a vevőegység összes beállítása alapértékre áll vissza. A visszaállítás megerősítéséhez PIN-kód szükséges.
  - Merevlemez formázása: A funkció csak beépített merevlemezes modell esetén érhető el.

## Rendszerinformáció

- A Navigációs gombok segítségével válassza a Rendszerinformáció lehetőséget a Beállítások menüben, majd nyomja meg az OK gombot.
- 2. A **Navigációs gombok** segítségével válasszon egyet a lehetőségek közül, majd nyomja meg az **OK** gombot.
  - · IP hálózat: Ethernet interfész, kábelmodem, DNS1, DNS2 állapotának ellenőrzése.
  - Hálózati beállítások: Amennyiben a hálózat típusa manuális (statikus), lehetőség van az IP, Netmask, Átjáró, DNS1 és DNS2 beállítására.
  - Szoftver: Lehetőség van a Firmware verzió ellenőrzésére, valamint a Szoftverfrissítés beállítására.
  - · Chip ID: Az eszköz Chip ID-jának ellenőrzése.
  - · Middleware kapcsolat,

## Távirányító

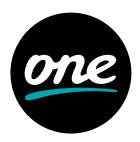

## Tanulási mód

A **TV** gomb használatával lehetőség van ,betanítani' a távirányítót, hogy ezen gombja vezérelje a televíziókészüléket. Jellemzően ezt a funkciót a televíziókészülék bekapcsolására alkalmazzák, de tetszőlegesen választható másik parancs is. Lehetőség van két funkció betanítására, ebben az esetben a **TV** gomb egyszeri megnyomása az első, kétszeri megnyomása a második parancsot hajtja végre.

**[Megjegyzés]** Ha TANULÁSI MÓD-ban 30 másodpercig nincs információváltás a két eszköz között, akkor a távirányító normál módba kapcsol és a LED kialszik.

[Megjegyzés] A TV bekapcsolási funkció nem alapfunkció, minden esetben szükséges a gomb betanítása.

## Betanítási folyamat

1. Tartsa lenyomva a **TV** és az **OK** gombot egyszerre 1.5 másodpercig. Ezzel belép a BETANÍTÁSI MÓD-ba.

[Amennyiben belép ebbe a módba, a **Power LED** világítani kezd. Ezután fordítsa szembe a két készülék távirányítójának infra LED-jét.]

- Nyomja meg a TV gombot.
   [A Power LED villan egyet, majd bekapcsolt állapotban marad.]
- 3. Nyomja meg egyszer a tévékészülék távirányítóján a betanítani kívánt funkciógombot (pl.: Bekapcsolás gomb). Ha a betanítás sikeres, a Power LED kétszer felvillan, majd bekapcsolt állapotban marad. A következő parancs betanításához lépjen a 4-es menüpontra. Amennyiben vissza szeretne lépni a normál módba, ugorjon a 6-os menüpontra. Ha 30 másodpercig nincsen információváltás a két eszköz között, a Power LED ötször villan, majd további 30 másodpercig még BETANÍTÁSI MÓD-ban marad. Ha ez idő alatt sem történik változás, a távirányító normál módba kapcsol és a Power LED kialszik.
- Nyomja meg újra a TV gombot. [A Power LED ekkor villan egyet, majd bekapcsolt állapotban marad. [Megjegyzés] A 2. parancs csak abban az esetben tanítható be, ha az első betanítás
- sikeres volt. 5. Nyomja meg a második funkciógombot a televíziókészülék távirányítóján. Ha a betanítás sikeres, a **Power LED** kétszer felvillan, majd bekapcsolt állapotban
- marad. Ha vissza szeretne lépni a normál módba, lépjen a 6-os menüpontra.
- 6. Normál módba történő visszalépéshez nyomja meg egyszerre a  ${\bf TV}$  és az  ${\bf OK}$  gombokat.
- 7. A Power LED háromszor felvillan, majd kikapcsolt állapotban marad.

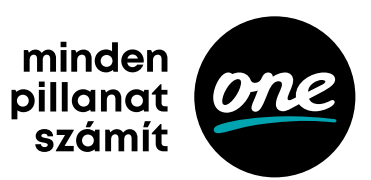